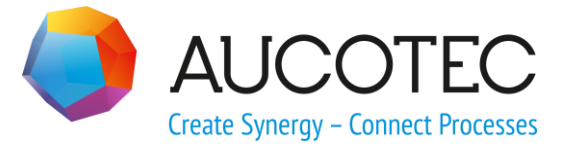

# **Engineering Base**

# **Smart Datasheet**

Issue: April 2018

#### AUCOTEC AG

Oldenburger Allee 24 D-30659 Hannover Phone:+49 (0)511 61 03-0 Fax: +49 (0)511 61 40 74

www.aucotec.com

#### AUCOTEC, INC.

17177 North Laurel Park Drive, Suite 437 Livonia, MI 48152 Phone: +1 630 485 5600 Fax: +1 248 655 7800

**Copyright:** All rights, especially the right of reproduction and distribution as well as translation, are reserved. No part of this book may be reproduced, stored in retrieval system, or transmitted in any form or by any means, electronic, mechanical, photocopying, microfilming, recording, or otherwise, without prior permission from **AUCOTEC AG**.

**Exclusion of liability:** Texts and software have been prepared with the greatest of care. The publishers as well as the authors cannot assume any legal or other liability of any nature for potential faulty statements and their consequences, which shall apply also for the software potentially included.

**Trademarks** Engineering Base® is a registered trade mark of the AUCOTEC AG, Germany. Microsoft Office Visio®, Microsoft SQL Server and Windows® are registered trademarks of Microsoft Corporation, USA.

# Content

| 1   | General Information         | 1 |
|-----|-----------------------------|---|
| 2   | Export of PDF Files         | 2 |
| 2.1 | Export Options              | 4 |
| 3   | Editing the PDF Export File | 5 |
| 4   | Import of PDF Files         | 6 |
| 4.1 | Import Options              | 9 |

### **1** General Information

In Engineering Base, data sheets may be output as PDF files for external editing. The edited PDF file may then be reimported into Engineering Base, and the data will be imported without a prior mapping.

#### The assistant has the following functions:

- Export of one or more datasheets as PDF file.
- In the created PDF file, the text blocks of the technical attributes may be edited via interactive text fields.
- Import of the revised data into Engineering Base.
- The data to be imported may be displayed in a preview in which faulty changes will be highlighted in red in the PDF file.
- To enable change tracking in the project, status information may be stored at the changed objects.
- Attribute values of changed objects may be updated with entries from catalog.
- For all attributes into which data is imported, the property Read-Only may automatically be activated after the import of data.

#### Prerequisites

This assistant may only be used with the following licenses:

- Instrumentation Pro Add-On (1043)
- EB Basic Engineering (1103)
- EB Process Engineering(1104)
- EB Detailed Engineering (1105)
- EB Plant Engineering (1106)
- EB Plant Engineering (Campus) (1107)
- EB Plant Operation (1108)
- EB Data Editor (1109).

### 2 Export of PDF Files

#### To create a writeable PDF file from datasheets.

- 1. In the **Engineering Base Explorer**, select the project, a folder, a drawing or sheets. A multiple selection is possible.
- 2. On the shortcut menu, click **Select Assistant**, select the assistant **Smart Datasheet** and click **Run**.

The assistant is started and the dialog **Smart Datasheet** is opened.

| Smart Datasheet V1.0.8.1                                                                                                    | _  |     | $\times$ |
|----------------------------------------------------------------------------------------------------|----|-----|----------|
| Export Import                                                                                                    |    |     |          |
| Select the documents to export                                                                                                    |    |     |          |
| Image: Second Second |    |     | ~        |
| G:\Smart Datasheet                                                                                                    |    |     |          |
|                                                                                                    |    |     |          |
| Options     Apply     C                                                                                                    | Dk | Can | cel      |

All objects in the **Documents** folder are offered for selection.

If a drawing or a sheet was selected on starting the assistant, all sheets of the drawing or the directly marked sheets will be marked in the dialog.

If you remove the check mark in front of the **Documents** folder, all documents will be unchecked.

- 3. Select the **Export** tab.
- 4. Select the documents to be output as PDF files.

5. Under Select a file location, define the directory into which the export file is to be stored. Clicking the \_\_\_\_\_ button opens the Search Folders dialog.
 Confirm the selection of the directory with OK.

The path will be saved and offered as default on restarting the assistant.

- 6. Click the **Options** button to specify the export options.
- 7. Click **OK** to start the export.

A message indicating that the export was completed successfully will then be displayed.

#### Buttons

| Button  | Meaning                                                                                              |
|---------|----------------------------------------------------------------------------------------------------|
| Options | The dialog <b>Smart Datasheet - Options</b> is opened and the export options may be edited.          |
| Apply   | Depending on the selected option, one or several PDF files will be created for the marked documents. |
|         | After the export, a message will be displayed.                                                       |
|         | The dialog Smart Datasheet remains opened.                                                           |
| Ok      | Depending on the selected option, one or several PDF files will be created for the marked documents. |
|         | After the export, a message will be displayed.                                                       |
|         | The dialog Smart Datasheet is closed.                                                                |
| Cancel  | Terminates the assistant Smart Datasheet.                                                            |

# 2.1 Export Options

| Smart Datasheet - Options —                                |   | $\times$ |
|------------------------------------------------------------|---|----------|
| Export                                                     |   |          |
| Combine to single file                                     |   |          |
| Protect file(s) with a password (4-16 characters)          |   |          |
| ✓ Insert text as watermark                                 |   |          |
| Watermark                                                  |   |          |
|                                                            |   |          |
| Show preview before import                                 |   |          |
| Update material from the catalog                           |   |          |
| Set attributes Read-Only                                   |   |          |
| Set status of attributes (if enabled on project) Configure |   |          |
| Ask for status information before import<br>Configure      |   |          |
|                                                            |   |          |
|                                                            |   |          |
| Ok                                                         | 0 | Cancel   |

| Export option                      | checked | Meaning                                                                                                    |
|------------------------------------|---------|----------------------------------------------------------------------------------------------------|
| Combine to single<br>file          |         | One PDF file will be created for each selected document. The file name is composed of the drawing number and the sheet designation (e.g. Tag sheet 1.pdf). |
|                                    | 2       | For all selected documents, only one PDF file with the name of the start project will be created.                                                          |
| Protect file(s) with a<br>password |         | The created PDF files will be saved without a pass-<br>word protection.                                                                                    |
|                                    | ×       | In the input field, enter a password of your choice.<br>It must consist of no fewer than 4 and no more than<br>16 characters.                              |
|                                    |         | If this is not the case, the <b>Ok</b> button will not be en-<br>abled.                                                                                    |
| Insert text as water-              |         | The PDF file is created without a watermark.                                                                                                    |
| тагк                               |         | The selected watermark text will be displayed multiple times in the PDF file.                                                                              |

Confirm your selection of the options with **Ok**.

|              | 1                        |             |          | 2              |         | V        |                | 3     |                    |           |           | 4                |
|--------------|--------------------------|-------------|----------|----------------|---------|----------|----------------|-------|--------------------|-----------|-----------|------------------|
| De           | signation Par            | of          | P&       | Diagram        |         |          | Remarks        |       |                    |           |           |                  |
| M            | T P01                    |             | 02       |                |         |          | Charge         |       |                    |           |           |                  |
| Co           | mment                    |             |          |                |         |          |                |       |                    |           |           |                  |
| Me           | ethanol Delivering       |             |          |                |         |          |                |       |                    |           |           |                  |
| De           | signation                |             | Proo     | ess Faotor     | Tag Nu  | mber     | Tag Function   | P     | &I Diagram         |           | P         | art of           |
| то           | 103                      |             | т        |                | 003     |          | TIA            |       |                    |           | P         | 01.MT            |
| Re           | quired Measuring Metho   | 1           | <u> </u> |                |         | Requ     | ired Measuring | Rang  | 90                 |           |           |                  |
|              |                          |             |          |                |         |          |                |       |                    |           |           |                  |
| Re           | quired Mechanical Prote  | otion       |          |                |         | Requ     | ired Explosion | Prote | otion              |           | 3         |                  |
| Co           | mment                    | 1           |          |                |         | Rema     | rks            |       |                    | - 20      |           |                  |
| Т            | emperature indicator     |             |          |                |         | HH:      | H: L: LL       |       |                    |           |           |                  |
| De<br>1      | signation                | Comment     |          |                |         | A        | dditional Con  | nmen  | t No               | Short     | Descrip   | tion             |
| Pre          | oducer                   | Type Desig  | nation   |                |         | M        | aterial        | Co    | ntrol-System Type  | Herdwar   | e Address | Symbolic Address |
| 31           | emens                    | 8M331       |          |                |         | 3        | E_331-001      |       |                    | PIW 33    | 16        | T_MAX            |
| De           | esignation               | Comment     | o Bock   | stor           |         | Additio  | onal Comment   |       |                    |           | Short     | Description      |
| Pro          | duoer                    | Type Decion | ation    |                |         | Materi   | al             | Pro   | tection Classifica | tion (IP) | Explor    | Ion Protection   |
| E            | NDRESS & HAUSER          | TR24        |          |                |         | ESH      | TR24 01        | IP    | 57                 |           | EEX I     | a IIC T6         |
| M            | edia Type                |             | Deci     | onation        |         | Type     | of Constructio | 0     |                    |           | Speci     | floation         |
| Me           | OH+N                     |             | MTI      |                |         |          |                |       |                    |           |           |                  |
| Co           | nstitution               |             | Mate     | rial           |         | Com      | nent           |       |                    |           |           |                  |
|              |                          |             |          |                |         | Matt     | anol Tank      |       |                    |           |           |                  |
| Co           | ndition                  |             | Volu     | me             |         | Width    |                | -     | Height             |           | Dept      | 1                |
|              |                          |             |          |                |         | 12       |                |       | 5                  |           | 5         |                  |
| Mo           | lecular Weight           |             |          | ating Pressure | Non     | inal Flo | w Rate         |       | Nominal Pressu     | ire (PN)  | Basic     | Material         |
| De           | netty                    |             |          | -              |         |          |                |       |                    |           |           |                  |
| Bo           | lling, Condensation Poin | t           | Wall     | Thiokness      |         | Туре     | Decignation    |       |                    |           |           |                  |
| Fre          | ezing, Melting Point     |             | 10       |                |         |          |                |       |                    |           |           |                  |
| Rei          | marks                    |             | Prod     | uoer           |         | -        |                |       | Remarks            |           |           |                  |
|              |                          |             | L        |                |         |          |                |       |                    |           |           |                  |
|              | Location / Device        | Device / Ch | Innel    | Comment        |         |          |                | Mani  | ufacturer          |           | Туре      |                  |
|              | +F1 MT1                  | TT 003      |          | Temperatur     | e Resis | tor      |                | END   | RESS & HAUS        | ER        | TR24      |                  |
| +IB01_1544 1 |                          |             |          | Cismon Change  |         |          |                |       |                    |           |           |                  |

### **3 Editing the PDF Export File**

In the PDF file, the text blocks of the technical attributes in the data sheet are represented as interactive input fields.

On revising data, attention should be paid to the following aspects:

- The data formats must be adhered to. If a property is defined as a numerical value in Engineering Base, only a numerical value may be entered in the respective cell.
- If a selection list is defined for an attribute in Engineering Base, this selection will also be available in the export file. If a cell is clicked, a value may be selected from this list.

### 4 Import of PDF Files

Via the import function of the **Smart Datasheet** assistant, modified data may be imported from a PDF file previously exported via **Smart Datasheet** back into Engineering Base.

The revised data will be checked for changes and errors and displayed in a preview. After that, you may decide if and which data is to be taken over.

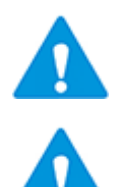

Via the assistant, only PDF files previously exported via **Smart Datasheet** may be reimported!

If the current project is not the same project the data were exported from, a query will be displayed as to whether the import shall be carried out anyway.

#### Requirements for the import of data from the PDF file

- The entire sheet path of the sheet matches in both the PDF file and the project.
- The entire equipment path of the object on the sheet matches in both the PDF file and the project.
- The attribute type matches in both the PDF file and the project.
- At the target attribute, the properties **From Catalog**, **Read-only** and **Frozen by P&ID** are not checked.

If one of these requirements is not met, the respective data can not be imported. In the preview, the faulty value will be highlighted in red. An error message will be saved in the **Messages** folder under **Smart Datasheet**.

#### To import a PDF file via Smart Datasheet

- 1. In the **Engineering Base Explorer**, select a folder, a drawing or a sheet.
- 2. On the shortcut menu, click **Select Assistant** to select the assistant **Smart Datasheet** from the list of available assistants.

The assistant is started and the dialog **Smart Datasheet** is opened.

3. Click the **Import** tab to open the import dialog.

| 🕽 Smart D  | atasheet V1.0.8.1 |             |      |           |               | _         |           |
|------------|-------------------|-------------|------|-----------|---------------|-----------|-----------|
| Export In  | nport             |             |      |           |               |           |           |
| Select a f | ile to import     |             |      |           |               |           |           |
|            |                   |             |      |           |               |           |           |
|            |                   |             |      |           |               |           |           |
| Preview    |                   |             |      |           |               | Se        | elect all |
|            | Sheet name        | Device name | Туре | Attribute | Project value | PDF value | Import    |
| Filter     |                   |             |      |           |               |           |           |
|            |                   |             |      |           |               |           |           |
|            |                   |             |      |           |               |           |           |
| <b>@</b> ( | Options           |             |      |           | Apply         | Ok        | Cancel    |

4. Under **Select a file to import**, select the file(s) to be imported. Clicking the button

--- opens the file selection dialog.

The directory selected during the export will be preselected in the file selection dialog.

In the **Smart Datasheet** dialog, a preview of the data that were changed in the PDF file will additionally be displayed.

| Smart D    | atasheet V1.0.8.1 |                     |                           |                         |               | _         | $\Box$ ×  |
|------------|-------------------|---------------------|---------------------------|-------------------------|---------------|-----------|-----------|
| Evport Ir  | mort              |                     |                           |                         |               |           |           |
| export     | iipoit            |                     |                           |                         |               |           |           |
| Select a f | file to import    |                     |                           |                         |               |           |           |
| G:\Smart   | t Datasheet\Demo  | Instrumentation Sta | andard.pdf                |                         |               |           |           |
|            |                   |                     |                           |                         |               |           |           |
| Preview    |                   |                     |                           |                         |               |           |           |
|            |                   |                     |                           |                         |               | Sel       | ect all 🔽 |
|            | Sheet name        | Device name         | Туре                      | Attribute               | Project value | PDF value | Import    |
| Filter     |                   |                     |                           |                         |               |           |           |
|            | Loop Diagram 1    |                     |                           |                         |               |           | ✓         |
|            | Loop Diagram 1    | +IB01 -15A4 2       | Input                     | Hardware Address        | PIW 338       | PIW 337   | ✓         |
|            | Loop Diagram 2    |                     |                           |                         |               |           | ✓         |
|            | Loop Diagram 2    | +F1 MT1 TT 003      | Sensor, Transducer ge     | Designation Tag Element | TT            | TTT       | ✓         |
|            | P&ID 1            |                     |                           |                         |               |           |           |
|            | P&ID 1            | +F1 CW1 TT 001      | Sensor, Transducer ge     | Loop Number             | 001           | 011       |           |
| $\bigcirc$ | Tag Sheet 1       |                     |                           |                         |               |           | ✓         |
|            | Tag Sheet 1       | +F1 MT1             | Vessels, tanks, bins, sil | Depth                   | 5,00 mm       | 3,00 mm   | ✓         |
|            | Tag Sheet 1       | +F1 MT1             | Vessels, tanks, bins, sil | Width                   | 12,00 mm      | 10 mm     |           |
|            | Tag Sheet 1       | +IB01 -15A4 1       | Input                     | Control-System Type     |               | vvvv      | ✓         |
| <          |                   |                     |                           |                         |               |           | >         |
| 0          | Options           |                     |                           |                         | Apply         | Ok        | Cancel    |

If the PDF file contains several data sheets, the changed data will be summarized per data sheet.

The displayed data may be filtered. In a filter cell, enter a letter or a character string to be filtered by in the respective column. Please note that this entry is case-sensitive.

In the example, only data of devices with the character string "TT" in their names is to be displayed.

| review   |                |                |                   |                   |               |           |
|----------|----------------|----------------|-------------------|-------------------|---------------|-----------|
|          |                |                |                   |                   |               |           |
|          | Sheet name     | Device name    | Туре              | Attribute         | Project value | PDF value |
| Filter   |                | TT             |                   |                   |               |           |
| •        | P&ID 1         |                |                   |                   |               |           |
|          | P&ID 1         | +F1 CW1 TT 001 | Sensor, Transduce | Loop Number       | 001           | 011       |
| <u>^</u> | Loop Diagram 2 |                |                   |                   |               |           |
|          | Loop Diagram 2 | +F1 MT1 TT 003 | Sensor, Transduce | Designation Tag I | TT            | TTT       |
| •        | Tag Sheet 1    |                |                   |                   | •             | •         |

- 5. Select the data to be imported.
- 6. Click **Ok** if you want to import the marked data displayed in the preview.

A message indicating that the import was completed successfully will then be displayed.

The dialog **Smart Datasheet** is closed.

#### **Buttons**

| Button  | Meaning                                                                                                    |
|---------|----------------------------------------------------------------------------------------------------|
| Options | The dialog <b>Smart Datasheet - Options</b> is opened and the import options may be edited.                                                                                                    |
| Apply   | The marked data will be imported into the project taking into account the selected options.<br>This allows for a stepwise import of the changed data from the preview.<br>After the import, a message will be displayed.<br>The dialog <b>Smart Datasheet</b> remains opened. |
| Ok      | The marked data will be imported into the project taking into account the selected options.<br>After the import, a message will be displayed.<br>The dialog <b>Smart Datasheet</b> is closed.                                                                                 |
| Cancel  | Terminates the assistant <b>Smart Datasheet</b> without importing any data.                                                                                                    |

# 4.1 Import Options

| Smart Datasheet - Options                                 | _      |     | $\times$ |
|-----------------------------------------------------------|--------|-----|----------|
| Export                                                    |        |     |          |
| Combine to single file                                    |        |     |          |
| Protect file(s) with a password (4-16 chara               | cters) |     |          |
| ✓ Insert text as watermark                                |        |     |          |
| Watermark                                                 |        |     |          |
| Import                                                    |        |     |          |
| Show preview before import                                |        |     |          |
| Update material from the catalog                          |        |     |          |
| Set attributes Read-Only                                  |        |     |          |
| Set status of attributes (if enabled on proj<br>Configure | ect)   |     |          |
| Ask for status information before import<br>Configure     |        |     |          |
|                                                           |        |     |          |
|                                                           |        |     |          |
|                                                           | Ok     | Car | ncel     |

| Import Option                            | checked  | Meaning                                                                                                    |
|------------------------------------------|----------|----------------------------------------------------------------------------------------------------|
| Show preview before import               |          | After clicking <b>Apply</b> or <b>Ok</b> , all changed data of the se-<br>lected PDF file(s) will be imported direct into the project.<br>Faulty data will not be imported. |
|                                          | <b>v</b> | In the preview, only the data that was changed compared<br>to the project will be displayed. Faulty data will be high-<br>lighted in red and may not be imported.           |
|                                          |          | If the PDF file contains several data sheets, the changed data will be summarized per data sheet.                                                                           |
|                                          |          | Starting from the preview, the data may be imported stepwise via <b>Apply</b> during the import.                                                                            |
|                                          |          | The preview will be empty if no data were changed in the PDF files.                                                                                                    |
| Update material<br>from the cata-<br>log | •        | If the material number of an object is changed by the data import, the object data will be updated with the respective catalog data after the import.                       |
|                                          |          | If an error occurs during the update, an error message will be displayed and an error message will be stored in the <b>Messages</b> folder <b>Smart Datasheet</b> .         |
| Set attributes<br>Read-Only              | •        | For all attributes into which values will be imported, the property <b>Read-Only</b> will be activated after the data import.                                               |

| Set status of<br>attributes (if<br>enabled on pro-<br>ject) |          | <ul> <li>If attribute statuses are defined in the general project properties, you may define here which status is to be allocated to the imported values. The imported attribute values will then be displayed in the project with the respective color coding.</li> <li>1. Click <b>Configure</b>.<br/>The defined attribute statuses will be displayed.</li> </ul> |                                                                                                    |                                                                                                    |                                           |                                          |                  |
|-------------------------------------------------------------|----------|----------------------------------------------------------------------------------------------------|----------------------------------------------------------------------------------------------------|----------------------------------------------------------------------------------------------------|-------------------------------------------|------------------------------------------|------------------|
|                                                             |          |                                                                                                    | Smart I                                                                                                    | Datasheet - Status of attribut                                                                                                    | es —                                      |                                          | ×                |
|                                                             |          |                                                                                                    | Select the                                                                                                    |                                                                                                    |                                           |                                          | ~                |
|                                                             |          |                                                                                                    |                                                                                                    | Status                                                                                                    | Colo                                      | or                                       |                  |
|                                                             |          |                                                                                                    | 1                                                                                                    | Smart Datasheet check                                                                                                    | COIC                                      | 51                                       |                  |
|                                                             |          |                                                                                                    | 2                                                                                                    | Checked                                                                                                    |                                           |                                          |                  |
|                                                             |          |                                                                                                    | 3                                                                                                    |                                                                                                    |                                           |                                          |                  |
|                                                             |          |                                                                                                    |                                                                                                    |                                                                                                    |                                           |                                          |                  |
|                                                             |          |                                                                                                    |                                                                                                    |                                                                                                    |                                           |                                          |                  |
|                                                             |          |                                                                                                    |                                                                                                    |                                                                                                    | Ok                                        | Can                                      | cel              |
|                                                             |          | 2. C                                                                                                    | lick the                                                                                                    | row of the status you                                                                                                    | want to                                   | allocate                                 | •                |
|                                                             |          | TI                                                                                                    | he selec                                                                                                    | ted status will be high                                                                                                    | lighted                                   | in light g                               | jray.            |
|                                                             |          | 3. C                                                                                                    | lick <b>Ok</b> 1                                                                                                    | to allocate the status.                                                                                                    | will be                                   | coved in                                 | cel<br>gray.     |
|                                                             |          | assista                                                                                                    | ant.                                                                                                    | of the attribute status                                                                                                    | will be                                   | saveu m                                  | the              |
| Ask for status                                              | <b>~</b> | On im                                                                                                    | portina                                                                                                    | data, status informatio                                                                                                    | on may                                    | he creat                                 | 1.0              |
| information be-<br>fore import                              |          | chang<br>chang<br>1. C                                                                                                    | ed data<br>ed objec<br>lick Con<br><b>onfigur</b>                                                                                                    | sets which will then b<br>cts in the <b>Status Info</b><br>figure to open the <b>Sm</b><br>re <b>Status Informatio</b>                                                                                                    | e stored<br>rmatio<br>art Dat             | d at the<br><b>n</b> tab.<br>tasheet     | ed for           |
| information be-<br>fore import                              |          | chang<br>chang<br>1. C<br>C                                                                                                    | ed data<br>ed objec<br>lick Con<br>onfigur<br>Smart Da                                                                                                    | sets which will then b<br>cts in the <b>Status Info</b><br>figure to open the <b>Sm</b><br>re <b>Status Informatio</b><br>tasheet - Configure status informat                                                                                                    | e storec<br>rmatio<br>art Dat<br>n dialog | at the<br>n tab.<br>tasheet              | ed for<br>-<br>× |
| information be-<br>fore import                              |          | chang<br>chang<br>1. C<br>C                                                                                                    | ed data<br>ed objec<br>lick Con<br>onfigur<br>Smart Da<br>Select the st                                                                                                    | sets which will then b<br>cts in the <b>Status Info</b><br>figure to open the <b>Sm</b><br>re <b>Status Informatio</b><br>tasheet - Configure status informat                                                                                                    | e storec<br>rmatio<br>art Dat<br>n dialog | at the<br>n tab.<br>tasheet              | ed for           |
| information be-<br>fore import                              |          | chang<br>chang<br>1. C<br>C                                                                                                    | ed data<br>ed object<br>lick Com<br>onfigur<br>Smart Da<br>Select the st                                                                                                    | sets which will then b<br>cts in the <b>Status Info</b><br>figure to open the <b>Sm</b><br>re <b>Status Informatio</b><br>tasheet - Configure status informat<br>tatus attributes                                                                                                    | e storec<br>rmatio<br>art Dat<br>n dialog | at the<br>n tab.<br>tasheet<br>g.        | ed for           |
| information be-<br>fore import                              |          | chang<br>chang<br>1. C<br>C                                                                                                    | ed data<br>ed object<br>lick Con<br>onfigur<br>Smart Da<br>Select the st<br>Select the st<br>Disciplin<br>Data Ve                                                                                                    | sets which will then b<br>cts in the <b>Status Info</b><br>figure to open the <b>Sm</b><br>re <b>Status Informatio</b><br>tasheet - Configure status informat<br>ratus attributes<br>ne phase<br>ersion                                                                                                    | e storec<br>rmatio<br>art Dat<br>n dialog | at the<br>n tab.<br>tasheet<br>g.        | - ×              |
| information be-<br>fore import                              |          | chang<br>chang<br>1. C<br>C                                                                                                    | ed data<br>ed object<br>lick Con<br>onfigur<br>Smart Da<br>Select the st<br>Disciplin<br>Data Ve<br>Status 1<br>Status 2                                                                                                    | sets which will then b<br>cts in the <b>Status Info</b><br>figure to open the <b>Sm</b><br>re <b>Status Informatio</b><br>tasheet - Configure status informat<br>ratus attributes<br>ne phase<br>ersion                                                                                                    | e storec<br>rmatio<br>art Dat<br>n dialog | at the <b>n</b> tab.<br>tasheet          | - ×              |
| information be-<br>fore import                              |          | chang<br>chang<br>1. C<br>C                                                                                                    | ed data<br>ed object<br>lick Con<br>onfigur<br>Smart Da<br>Select the st<br>Disciplin<br>Data Ve<br>Status 1<br>Status 2<br>Status 2                                                                                                    | sets which will then b<br>cts in the <b>Status Info</b><br>figure to open the <b>Sm</b><br>re <b>Status Informatio</b><br>tasheet - Configure status informat<br>atus attributes<br>ne phase<br>ersion                                                                                                    | e storec<br>rmatio<br>art Dat<br>n dialog | at the<br>n tab.<br>tasheet<br>g.        | - ×              |
| information be-<br>fore import                              |          | chang<br>chang<br>1. C<br>C                                                                                                    | ed data<br>ed object<br>lick Con<br>onfigur<br>Smart Da<br>Select the st<br>Object<br>Disciplin<br>Data Ve<br>Status 1<br>Status 2<br>Status 2<br>Status 4<br>Status 5                                                                                                    | sets which will then b<br>cts in the <b>Status Info</b><br>figure to open the <b>Sm</b><br>re <b>Status Informatio</b><br>tasheet - Configure status informat<br>ratus attributes<br>ne phase<br>ersion                                                                                                    | e storec<br>rmatio<br>art Dat<br>n dialog | at the<br><b>n</b> tab.<br>tasheet<br>g. | - ×              |
| information be-<br>fore import                              |          | chang<br>chang<br>1. C<br>C                                                                                                    | ed data<br>ed object<br>lick Con<br>onfigur<br>Smart Da<br>Select the st<br>Object<br>Disciplin<br>Data Ve<br>Status 2<br>Status 2<br>Status 2<br>Status 2<br>Status 2<br>Status 2                                                                                                    | sets which will then b<br>cts in the <b>Status Info</b><br>figure to open the <b>Sm</b><br>re <b>Status Informatio</b><br>tasheet - Configure status information<br>tatus attributes<br>ne phase<br>ersion<br>a<br>seted/changed by                                                                                                    | e storec<br>rmatio<br>art Dat<br>n dialog | at the<br>n tab.<br>tasheet<br>g.        | - ×              |
| information be-<br>fore import                              |          | chang<br>chang<br>1. C<br>C                                                                                                    | ed data<br>ed object<br>lick Com<br>onfigur<br>Smart Da<br>Select the st<br>Object<br>Data Ve<br>Status 2<br>Status 2<br>Status 2<br>Status 2<br>Status 2<br>Status 2<br>Status 2<br>Status 2<br>Status 2<br>Catalon 2<br>Creation<br>Creation                                                                                                    | sets which will then b<br>tts in the <b>Status Info</b><br>figure to open the <b>Sm</b><br>re <b>Status Informatio</b><br>tasheet - Configure status information<br>tatus attributes<br>ne phase<br>ersion<br>eated/changed by<br>n / change date<br>ed to                                                                                                    | e storec<br>rmatio<br>art Dat<br>n dialog | at the<br>n tab.<br>tasheet<br>g.        | - ×              |
| information be-<br>fore import                              |          | chang<br>chang<br>1. C<br>C                                                                                                    | ed data<br>ed object<br>lick Con<br>onfigur<br>Smart Da<br>Select the st<br>Object<br>Disciplin<br>Data Ve<br>Status 2<br>Status 2<br>Status 3<br>Status 4<br>Status 5<br>Status 4<br>Status 5<br>Object<br>Status 5<br>Object<br>Status 5<br>Object<br>Data cre<br>Creation<br>Status 6                                                                           | sets which will then b<br>cts in the <b>Status Info</b><br>figure to open the <b>Sm</b><br>re <b>Status Informatio</b><br>tasheet - Configure status information<br>tasheet - Configure status information<br>tasheet - Configure status | e storec<br>rmatio<br>art Dat<br>n dialog | at the<br>n tab.<br>tasheet<br>g.        | - ×              |
| information be-<br>fore import                              |          | chang<br>chang<br>1. C<br>C                                                                                                    | ed data<br>ed object<br>lick Con<br>onfigur<br>Smart Da<br>Select the st<br>Disciplin<br>Data Ve<br>Status 1<br>Status 2<br>Status 2<br>Status 3<br>Status 4<br>Status 5<br>Status 4<br>Status 5<br>Ota creation<br>Creation<br>Status 1<br>Ota creation<br>Creation<br>Status 2<br>Data cre<br>Creation<br>Creation<br>Creation<br>Pue dar<br>Quality<br>Priority | sets which will then b<br>cts in the <b>Status Info</b><br>figure to open the <b>Sm</b><br>re <b>Status Informatio</b><br>tasheet - Configure status informat<br>ratus attributes<br>ne phase<br>ersion<br>2<br>2<br>3<br>4<br>5<br>eated/changed by<br>n / change date<br>ed to<br>te<br>Check<br>of the change                                                                                                    | e storec<br>rmatio<br>art Dat<br>n dialog | at the<br>n tab.<br>tasheet<br>g.        | - ×              |
| information be-<br>fore import                              |          | chang<br>chang<br>1. C<br>C                                                                                                    | ed data<br>ed object<br>lick Con<br>onfigur<br>Smart Da<br>Select the st<br>Disciplin<br>Data Ve<br>Status 2<br>Status 2<br>Status 3<br>Status 4<br>Status 5<br>Status 4<br>Status 5<br>Otata cre<br>Creation<br>Assigne<br>Quality<br>Priority                                                                                                    | sets which will then b<br>cts in the <b>Status Info</b><br>figure to open the <b>Sm</b><br>re <b>Status Informatio</b><br>tasheet - Configure status information<br>tasheet - Configure status information<br>tasheet - Configure status | e storec<br>rmatio<br>art Dat<br>n dialog | at the <b>n</b> tab.<br>tasheet          | - ×              |
| information be-<br>fore import                              |          | chang<br>chang<br>1. C<br>C                                                                                                    | ed data<br>ed object<br>lick Con<br>onfigur<br>Smart Da<br>Select the st<br>Object<br>Data Vesion<br>Status 2<br>Status 2<br>Status 2<br>Status 2<br>Status 2<br>Status 2<br>Status 2<br>Object<br>Data vesion                                                                                                    | sets which will then b<br>cts in the <b>Status Info</b><br>figure to open the <b>Sm</b><br>re <b>Status Informatio</b><br>tasheet - Configure status information<br>tatus attributes<br>ne phase<br>ersion<br>1<br>2<br>3<br>4<br>5<br>eated/changed by<br>n / change date<br>ed to<br>te<br>Check<br>of the change                                                                                                    | e storec<br>rmatio<br>art Dat<br>n dialog | at the <b>n</b> tab.<br>tasheet          | - ×              |

|                                                                                                    |                                                                      | or your choic                                                 |                               |                         |
|----------------------------------------------------------------------------------------------------|----------------------------------------------------------------------|---------------------------------------------------------------|-------------------------------|-------------------------|
| 3. Select the incre                                                                                                    | emental statu                                                        | s attribute.                                                  |                               |                         |
| The value of th<br>each import. Th<br>checked in the<br>4. Click <b>Ok</b> to con<br>utes.                                                                                                    | is attribute w<br>ne attribute s<br>above-mention<br>firm the select | ill be increm<br>elected here<br>oned list.<br>ction of the s | ented v<br>must r<br>status a | with<br>not b<br>attrib |
| If the tab <b>Status I</b><br>the changed object                                                                                                    | nformation of are not availed                                        | or the status<br>able, they wi                                | attribu<br>ill be cr          | ites<br>eate            |
| Once the import is a                                                                                                    | started, the d                                                       | ialog <b>Smart</b>                                            | Datas                         | hee                     |
|                                                                                                    |                                                                      |                                                               |                               |                         |
| I Smart Datasheet - Sta                                                                                                    | tus Information                                                      | _                                                             |                               | ×                       |
|                                                                                                    |                                                                      |                                                               |                               |                         |
| Incort status information                                                                                                    |                                                                      |                                                               |                               |                         |
|                                                                                                    | 1                                                                    |                                                               |                               |                         |
| Attribute name                                                                                                    | Attribute                                                            | value                                                         |                               |                         |
|                                                                                                    |                                                                      |                                                               |                               |                         |
| Discipline phase                                                                                                    | E-Enginee                                                            | ring                                                          |                               |                         |
| Discipline phase<br>Status 1                                                                                                    | E-Enginee<br>Data Supli                                              | ring<br>er 1                                                  |                               |                         |
| Discipline phase<br>Status 1<br>Status 2                                                                                                    | E-Enginee<br>Data Supli                                              | ring<br>er 1                                                  |                               |                         |
| Discipline phase<br>Status 1<br>Status 2<br>Status 3                                                                                                    | E-Enginee<br>Data Supli                                              | ring<br>er 1                                                  |                               |                         |
| Discipline phase<br>Status 1<br>Status 2<br>Status 3<br>Status 4                                                                                                    | E-Enginee<br>Data Supli                                              | ring<br>er 1                                                  |                               |                         |
| Discipline phase<br>Status 1<br>Status 2<br>Status 3<br>Status 4<br>Status 5                                                                                                    | E-Enginee<br>Data Supli                                              | ring<br>er 1                                                  |                               |                         |
| Discipline phase<br>Status 1<br>Status 2<br>Status 3<br>Status 4<br>Status 5<br>Data created/changed                                                                                                   | E-Enginee<br>Data Supli                                              | ring<br>er 1                                                  |                               |                         |
| Discipline phase<br>Status 1<br>Status 2<br>Status 3<br>Status 4<br>Status 5<br>Data created/changed<br>Creation / change data                                                                         | E-Enginee<br>Data Supli<br>d by ABC<br>te 07.03.2018                 | ring<br>er 1                                                  |                               |                         |
| Discipline phase<br>Status 1<br>Status 2<br>Status 3<br>Status 4<br>Status 5<br>Data created/changed<br>Creation / change dat<br>Assigned to                                                           | E-Enginee<br>Data Supli                                              | ring<br>er 1                                                  |                               |                         |
| Discipline phase<br>Status 1<br>Status 2<br>Status 3<br>Status 4<br>Status 5<br>Data created/changed<br>Creation / change dat<br>Assigned to<br>Due date                                               | E-Enginee<br>Data Supli<br>d by ABC<br>te 07.03.2018                 | ring<br>er 1                                                  |                               |                         |
| Discipline phase<br>Status 1<br>Status 2<br>Status 3<br>Status 4<br>Status 5<br>Data created/changed<br>Creation / change dat<br>Assigned to<br>Due date<br>Quality Check                              | E-Enginee<br>Data Supli<br>d by ABC<br>te 07.03.2018                 | ring<br>er 1                                                  |                               |                         |
| Discipline phase         Status 1         Status 2         Status 3         Status 5         Data created/changed         Creation / change date         Quality Check         Priority of the changed | E-Enginee<br>Data Supli<br>d by ABC<br>te 07.03.2018                 | ring<br>er 1                                                  |                               |                         |

| Modify [+IB01 -15A4 2] |            |             |                    |      | > |
|------------------------|------------|-------------|--------------------|------|---|
| System Attributes      | Purchase C | )rder Data  | Status Information | Pins |   |
| Discipline phase       |            | E-Engineer  | ing                |      |   |
| Status 1               |            | Data Suplie | er 1               |      | 1 |
| Status 2               |            |             |                    |      | 1 |
| Status 3               |            |             |                    |      |   |
| Status 4               |            |             |                    |      |   |
| Status 5               |            |             |                    |      | 1 |
| Data created/change    | ed by      | ABC         |                    |      | 1 |
| Creation / change da   | ate        | 07.03.2018  | 00:00:00           |      |   |
| Assigned to            |            | XXX         |                    |      |   |
| Due date               |            |             |                    |      |   |
| Quality Check          |            | CCC         |                    |      |   |
| Priority of the chang  | je         |             |                    |      |   |
| Data Version           |            | 2           |                    |      | 1 |

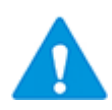

The status attributes (Discipline phase, Status 2, etc.) will be emptied if the object is copied within the project or between projectscross-project!